## **Manage User Roles**

1. Go to portal.trendysignage.com log in to your registered account to access the trendy dashboard.

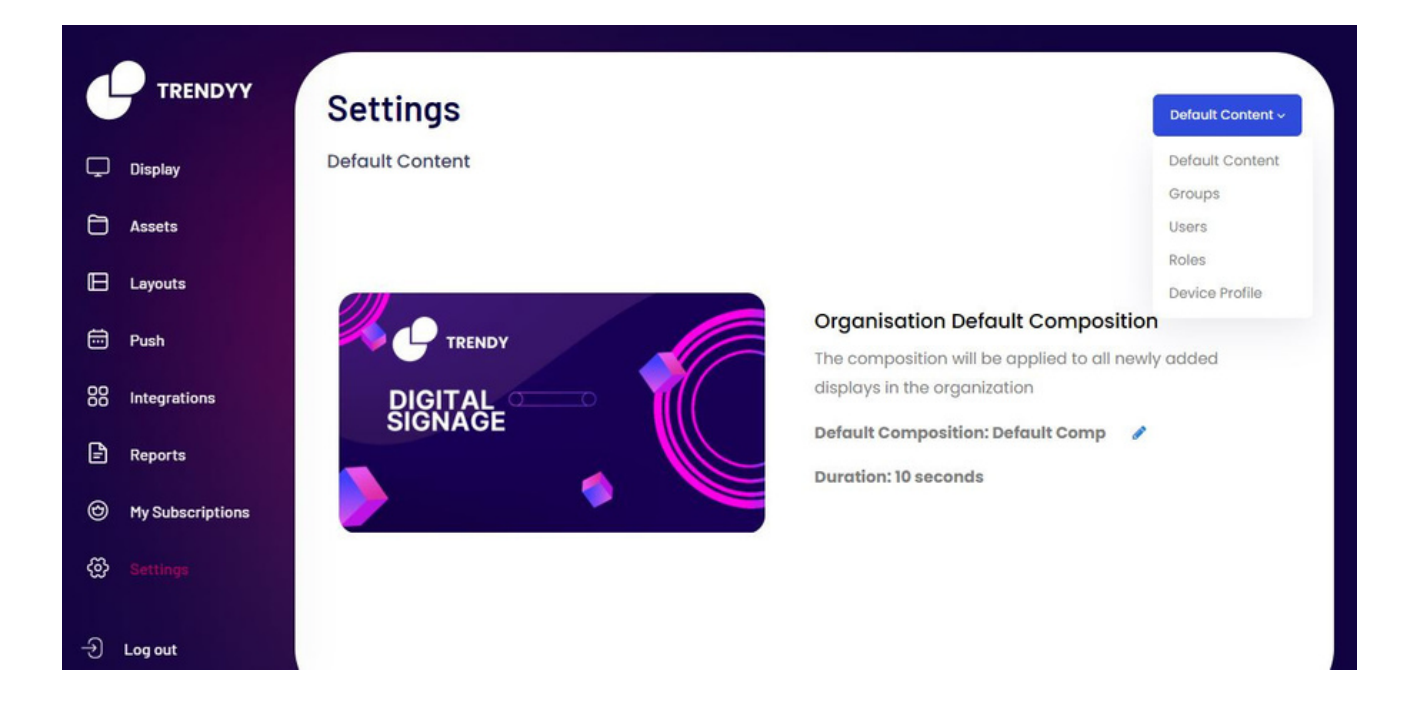

2. Choose "**Setting**" from the list on the left, "**Default Content**" from the top right corner, and "**Role**" from the list below.

|                  | Settings |             |      |     |      | Roles  |
|------------------|----------|-------------|------|-----|------|--------|
| Display          | Roles    |             |      |     |      |        |
| Assets           | Update   |             |      |     |      |        |
| Layouts          | Operator | Permission  | View | Add | Edit | Delete |
| Push             | Manager  | APPS        |      |     |      |        |
|                  | Editor   | ASSETS      |      |     |      |        |
| Integrations     |          | COMPOSITION |      |     |      |        |
| Reports          |          | QUICKPLAY   |      |     |      |        |
| My Subscriptions |          | REPORTS     |      |     |      |        |
|                  |          | SCHEDULE    |      |     |      |        |
|                  |          | SCREEN      |      |     |      |        |

3. Then click the **update** after selecting the roles. .

|                  |          |             |         |     |      | Roles has been updated successfully I |  |  |
|------------------|----------|-------------|---------|-----|------|---------------------------------------|--|--|
|                  | Settings |             | Roles ~ |     |      |                                       |  |  |
| 🖵 Display        | Roles    |             |         |     |      |                                       |  |  |
| Assets           | Update   |             |         |     |      |                                       |  |  |
| Layouts          | Operator | Permission  | View    | Add | Edit | Delete                                |  |  |
| 📅 Push           | Manager  | APPS        |         |     |      |                                       |  |  |
| 00               | Editor   | ASSETS      |         |     |      |                                       |  |  |
| 00 Integrations  |          | COMPOSITION |         |     |      |                                       |  |  |
| Reports          |          | QUICKPLAY   |         |     |      |                                       |  |  |
| My Subscriptions |          | REPORTS     |         |     |      |                                       |  |  |
| 🐼 Settings       |          | SCHEDULE    |         |     |      |                                       |  |  |
|                  |          | SCREEN      |         |     |      |                                       |  |  |
| -ච Log out       |          |             |         |     |      |                                       |  |  |

4. The notification appears in the upper right corner.